# PDE INTERATIVO 2013 – MANUAL DE CADASTRO E GERENCIAMENTO DE USUÁRIOS

O cadastro dos usuários é a etapa que antecede a elaboração do PLANO DE DESENVOLVIMENTO DA ESCOLA, no PDE Interativo e precisa ser feito por todos os usuários que utilizarão este sistema. Estes usuários se dividem em: *Dirigente de Educação, Coordenador, Membros do Comitê de Análise e Aprovação, Equipe de Apoio* e *Diretores(as)(a) de Escolas Priorizadas e Não Priorizadas.* Cada um desses grupos tem um procedimento próprio de cadastramento que será explicado a seguir. Ao final estão descritas também orientações para o para o gerenciamento dos cadastros dos Diretores(as) por parte do Comitê.

O Dirigente de Educação recebe acesso automático ao PDE Interativo assim que tiver seu cadastro regularizado no PAR, e então poderá gerenciar os demais perfis: Coordenador, Comitê de Análise e Aprovação, Equipe de Apoio e perfis de Consulta.

#### SITUAÇÃO 1

Solicitação de Cadastro para Coordenador e/ou membros do Comitê de Análise e de Aprovação

Face a todas as responsabilidades, o Ministério da Educação orienta que o Comitê tenha entre 2 (dois) a 10 (dez) membros permanentes, técnicos efetivos, pois representam a palavra da Secretaria de Educação. Por esta razão, recomenda-se que esta equipe, assim como Coordenador, se necessário, seja designada formalmente pelo(a) dirigente de educação, por meio de um decreto, portaria ou qualquer outro documento oficial. O próximo passo é solicitar o cadastro na plataforma PDE Interativo. Para isso, deve-se acessar o endereço eletrônico <u>http://pdeinterativo.mec.gov.br</u> e clicar em, *Solicitar Cadastro*, conforme apontado na figura a seguir:

| r.                 |                    |
|--------------------|--------------------|
| Acesse o Sistema   |                    |
| CPF:               | Entrar             |
| SENHA:             | Solicitar Cadastro |
| Esqueceu a senha?  | )                  |
| Tela de Cadastro 0 | 1                  |

Assim que a opção de cadastramento for selecionada, aparecerá uma outra tela para que seja escolhido o módulo que se pretende cadastrar, apesar do endereço do PDE Interativo possibilitar apenas o cadastro neste módulo.

Veja abaixo, como a tela aparecerá:

| licitação de Cada | tro de lleuá | rios - Dresseka | as Dadas Alas |              | n R   | NV.  | RV III |       |     | - 11 |
|-------------------|--------------|-----------------|---------------|--------------|-------|------|--------|-------|-----|------|
|                   | Módulos:     | Selecione       |               | iixo e ciiqi | je no | Dota | 0: (   | .onun | uar |      |
|                   | CPF:         |                 |               |              |       | _    | -      |       |     |      |
|                   |              | Continuar       |               |              |       |      |        |       |     |      |
|                   |              | Voltar          |               |              |       |      |        |       |     |      |

Tela de Cadastro\_02

Neste momento, deve-se clicar no espaço ao lado da palavra *Módulo* e escolher o único módulo disponível, o *PDE Inter. 2013*:

| Solicitação de | Cadastro de Usuá | r <b>ios -</b> Preencha os I                                 | Dados Abaix | o e clique | e no l | ootão: | "Con | tinu | ar" |  |
|----------------|------------------|--------------------------------------------------------------|-------------|------------|--------|--------|------|------|-----|--|
|                | Módulos:<br>CPF: | Selecione<br>Selecione<br>PDE Inter. 2013<br>PDE Inter. 2013 |             |            |        |        |      |      |     |  |
|                |                  | Voltar                                                       |             |            |        |        |      |      |     |  |

Tela de Cadastro\_03

No momento seguinte à escolha do Módulo PDE Interativo, deve-se preencher o espaço do **CPF**, com os números correspondentes ao CPF do solicitante do cadastro, clicando em **Continuar**, conforme a figura demonstrada abaixo:

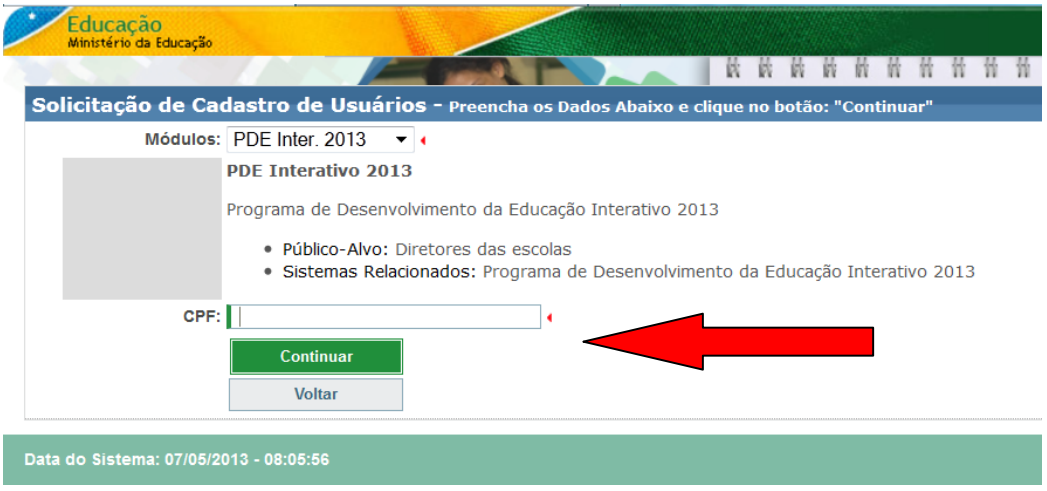

Tela de Cadastro\_04

Uma nova tela abrirá, para que as informações necessárias ao PDE Interativo, sejam inseridas pelo solicitante, conforme demonstração a seguir. Estas informações são de grande importância, uma vez que descrevem o perfil do futuro usuário.

| Nome                       | Inserir nome completo                                                                                                 |
|----------------------------|----------------------------------------------------------------------------------------------------|
| Sexo                       | Informar Feminino ou Masculino                                                                                        |
| UF                         | Unidade da Federação (Estado), onde trabalha (não onde nasceu)                                                        |
| Município                  | Município onde trabalha (não onde nasceu)                                                                             |
| Tipo de órgão/ Instituição | Informar se a rede é federal, estadual, municipal ou outros (se for escola)                                           |
| Órgão/ Instituição         | Informar se o seu órgão é Secretaria (estadual ou municipal) ou escola (neste caso citar o nome da escola em seguida) |
| (DDD) + Telefone           | Inserir telefone de contato (fixo ou celular)                                                                         |
| Seu E-mail                 | Informar um E-mail INDIVIDUAL e                                                                                       |
| Confirme seu E-mail        | confirmar o E-mail INDIVIDUAL do solicitante                                                                          |
| Função/Cargo               | Informar se é Dirigente, Coordenador, Assessor ou Técnico da Secretaria<br>Estadual/Municipal                         |
| Observação                 | Informar o caso em que se encontra                                                                                    |

Veja como preencher os Campos:

Perfil desejado Selecione "Dirigente - Estadual" ou "Dirigente - Municipal", para secretários de educação; "Coordenador Estadual" ou "Coordenador Municipal", caso coordene programas em sua secretaria; "Comitê Estadual" se for do Estado, "Comitê Municipal" se for do município; "Diretor(a)"; ou "Consulta", se não for membro formal do Comitê.

| Ficha de Solicitação             | o de Cadastro de Usuários                                                                                                    | 9                                                                                                    |
|----------------------------------|----------------------------------------------------------------------------------------------------|----------------------------------------------------------------------------------------------------|
| Módulo:                          | PDE Inter. 2013                                                                                                    |                                                                                                    |
|                                  | PDE Interativo 2013                                                                                                    |                                                                                                    |
|                                  | Programa de Desenvolvimento da Educação Interativo 2013<br>• Público-Alvo: Diretores das escolas<br>• Sistemas Relacionados: Programa de Desenvolvimento da Educação Interativo 2013 |                                                                                                    |
| CPF:                             | •                                                                                                    |                                                                                                    |
| Nome:                            | •                                                                                                    |                                                                                                    |
| Sexo:                            | C Masculino C Feminino (                                                                                                    |                                                                                                    |
| UF:                              | • • • • • • • • • • • • • • • • • • • •                                                                                                    |                                                                                                    |
| Município:                       | A Unidade Federal selecionada não possui municípios.                                                                                                    |                                                                                                    |
| Tipo do Órgão / Instituição:     | <b>•</b> •                                                                                                    |                                                                                                    |
| Órgão / Instituição:             | · · · · · · · · · · · · · · · · · · ·                                                                                                    | Selecione o perfil desejado                                                                                                    |
| Unidade Orçamentária:            | Este órgão não possui uma unidade.                                                                                                    | d Administrador                                                                                                    |
| Unidade Gestora:                 | Esta unidade não possui uma Unidade Gestora.                                                                                                    | Comitê Estadual                                                                                                    |
| (DDD) + Telefone:                |                                                                                                    | Comitê Municipal                                                                                                    |
| Seu E-Mail:                      | •                                                                                                    | Consulta                                                                                                    |
| Confirme o Seu E-Mail:           | Este e-mail é para uso individual, <b>não utilize endereço coletivo</b> .                                                                                                    | Consulta Estadual<br>Consulta Municipal                                                                                                    |
| Função/Cargo:                    | Selecione                                                                                                    | Coordenador Municipal                                                                                                    |
| Observações:<br>Perfil desejado: | Selecione o perfil desejado 💌 4                                                                                                    | Diretor(a)<br>Dirigente - Estadual<br>Dirigente - Municipal<br>Equipe Apoio Estadual<br>Equipe Apoio Municipal<br>Equipe FNDE<br>Equipe MEC |
|                                  | Enviar Solicitação Voltar                                                                                                    | Selecione o perfil desejado                                                                                                    |
|                                  |                                                                                                    |                                                                                                    |

Tela de Cadastro\_05

Preenchidas todas as lacunas, o solicitante de Cadastro deve clicar em *Enviar Solicitação* e observar a mensagem que o sistema mostrará na tela.

| Acesse o Sistema |                    |
|------------------|--------------------|
| CPF:             | Entrar             |
| SENHA:           | Solicitar Cadastro |
| Es               | squeceu a senha?   |

Tela de Cadastro\_06

A mensagem seguinte poderá informar que aquele CPF já solicitou cadastro neste módulo ou que o CPF já tem cadastro neste módulo. Em qualquer uma destas situações o solicitante deverá entrar em contato com o PDE Escola pelo e-mail <u>pdeescola@mec.gov.br</u> para que o problema seja esclarecido.

Caso a mensagem seja: Sua solicitação de cadastro para o módulo PDE Interativo foi registrada e será analisada pelo setor responsável. Em breve você receberá maiores informações, o solicitante deverá aguardar seu cadastro ser ativado.

Quando o cadastro do solicitante for ativado, ele receberá, no e-mail por ele editado no cadastrado, uma mensagem do Sistema, informando a senha de acesso. Alguns provedores de e-mail reconhecem senha como *spam* e a envia para o lixo eletrônico.

Os cadastros de Coordenador e de Membros do Comitê são gerenciados pelo Dirigente de Educação. É aconselhável que seja feita a solicitação de cadastro na plataforma antes da ativação, conforme Situação 1. Posteriormente, coloca-se o cursor sobre 🏠 Principal > Gerenciar Perfis, clica-se em Lista de Coordenadores ou Lista de Membros do Comitê. Verificados os dados, clica-se em Ativar Perfil.

**Senha padrão:** Para todos os cadastros (Coordenador, Membro de Comitê e Diretor), há a opção de se colocar provisoriamente a senha padrão, assinalando

Alterar a senha do usuário para a senha padrão: simecdti.

| ٢                    | Sistema                      | ir                                                                                                    |                                                                                                    |                                                                                                    |  |
|----------------------|------------------------------|----------------------------------------------------------------------------------------------------|----------------------------------------------------------------------------------------------------|----------------------------------------------------------------------------------------------------|--|
|                      |                              |                                                                                                    |                                                                                                    |                                                                                                    |  |
| Gerenciar Perfis 🛛 🛛 |                              | Lista de<br>Coordenadores                                                                                                    |                                                                                                    | Esta tela exib                                                                                                    |  |
|                      | Lista de Membr<br>Comitê     | ıções                                                                                                    | Caso não tenha<br>clique em "Inse<br>representante (                                                                                                    |                                                                                                    |  |
|                      | Lista da Equipe<br>Apoio     | NED                                                                                                    | Caso o cadasti                                                                                                    |                                                                                                    |  |
|                      | Lista de Usuário<br>Consulta | os para                                                                                                    | scola:                                                                                                    |                                                                                                    |  |
|                      | ي<br>ا                       | <ul> <li>Sistema</li> <li>Lista de<br/>Coordenadores</li> <li>Lista de Membri<br/>Comitê</li> <li>Lista da Equipe<br/>Apoio</li> <li>Lista de Usuário<br/>Consulta</li> </ul> | <ul> <li>Sistema</li> <li>Lista de<br/>Coordenadores</li> <li>Lista de Membros do<br/>Comitê</li> <li>Lista da Equipe de<br/>Apoio</li> <li>Lista de Usuários para<br/>Consulta</li> </ul> | <ul> <li>Sistema</li> <li>Sistema</li> <li>Lista de<br/>Coordenadores</li> <li>Lista de Membros do<br/>Comitê</li> <li>Lista de Aembros do<br/>Comitê</li> <li>Lista da Equipe de<br/>Apoio</li> <li>NEP:<br/>acola:</li> </ul> |  |

Tela de Cadastro\_07

## SITUAÇÃO 3 Cadastro de Diretores(as) (as) de escola

**O cadastro do Diretor(a) de uma escola priorizada** pelo PDE Interativo é feito, inicialmente, da mesma forma que o cadastro de um membro do Comitê. Este cadastro será ativado e gerenciado pelo Comitê de Análise e Aprovação de Planos da Secretaria de Educação ao qual o(a) Diretor(a)(a) solicitante está vinculado. Portanto, para que o Comitê possa gerenciar os cadastros dos Diretores(as), é importante que todos os seus membros estejam ativos no sistema, aumentando a agilidade no cadastramento dos Diretores(as).

O primeiro passo para solicitar cadastro de um Diretor(a), é acessar o portal do PDE Interativo: <u>http://pdeinterativo.mec.gov.br</u>, e no espaço próprio clicar em, *Solicitar Cadastro*, conforme já apontado anteriormente.

Preenchido todas as lacunas, o Diretor(a) solicitante de Cadastro deve clicar em **Enviar** Solicitação e observar a mensagem que o sistema mostrará na tela.

A mensagem que se seguirá, poderá informar que o CPF já solicitou cadastro no PDE Interativo ou já tem cadastro no PDE Interativo. Em qualquer uma destas situações o Diretor(a) solicitante deverá entrar em contato com o **Comitê Municipal ou Estadual de Análise e Aprovação de Planos** (se a escola for priorizada pelo PDE Interativo) ou com a **Equipe do PAR** (se a escola NÂO for priorizada pelo PDE Interativo), para que o problema seja esclarecido.

Caso a mensagem seja: Sua solicitação de cadastro para o módulo PDE Interativo foi registrada e será analisada pelo setor responsável. Em breve você receberá maiores informações, o Diretor(a) solicitante deverá aguardar seu cadastro ser ativado. O Diretor(a) solicitante também pode entrar em contato com o **Comitê Municipal ou Estadual de Análise e Aprovação de Planos** (se a escola for priorizada pelo PDE Interativo), informado que solicitou cadastro. Se estiver tudo de acordo o Diretor(a) solicitante terá seu cadastro ativado.

Quando o cadastro do Diretor(a) solicitante for ativado, ele receberá, no e-mail editado no cadastro, uma mensagem do Sistema, informando a senha de acesso, e assim poderá dar início a elaboração do PDE de sua escola.

Para que o cadastro do Diretor(a) seja ativado, o **Comitê Municipal ou Estadual de Análise e Aprovação de Planos** deverá executar os procedimentos de ativação do acesso e atribuição da respectiva escola, descritos na Situação 3.

## SITUAÇÃO 4

#### Ativação e Gerenciamento de cadastros dos(as) Diretores(as)

Quando um membro do Comitê Estadual ou Municipal acessar a aba PDE Interativo 2013, visualizará a seguinte tela, "Lista de Escolas / Diretores":

|                                     |                                                                            |                                                                                                    |                                       |                                                         |                                                                                                    |                                  |                                                                                                    |                                                                                                    | Enclosed.                                                                                                    |             |                                      |
|-------------------------------------|----------------------------------------------------------------------------|----------------------------------------------------------------------------------------------------|---------------------------------------|---------------------------------------------------------|----------------------------------------------------------------------------------------------------|----------------------------------|----------------------------------------------------------------------------------------------------|----------------------------------------------------------------------------------------------------|----------------------------------------------------------------------------------------------------|-------------|--------------------------------------|
|                                     | 25                                                                         | Sor 6                                                                                                    |                                       | 0                                                       | PD<br>Intera                                                                                                    |                                  | Planejar melho<br>realizar mais                                                                                                    | r. 200                                                                                                    |                                                                                                    | ~           | suarro /<br>Bua saudo expisa am      |
| wr. 2013                            | COST Harris                                                                | A                                                                                                    | Contraction of the local              | ALC: NOTE: N                                            | 577)                                                                                                    |                                  |                                                                                                    | and the second                                                                                                    |                                                                                                    |             |                                      |
| ncipal                              | a. Relat                                                                   | irios ③                                                                                                    |                                       |                                                         |                                                                                                    |                                  |                                                                                                    |                                                                                                    |                                                                                                    |             |                                      |
|                                     |                                                                            | and the second                                                                                                    |                                       |                                                         |                                                                                                    |                                  |                                                                                                    |                                                                                                    |                                                                                                    |             |                                      |
|                                     |                                                                            |                                                                                                    |                                       |                                                         | Lista                                                                                                    | de Es                            | colas / Diretores                                                                                                    |                                                                                                    |                                                                                                    |             |                                      |
|                                     |                                                                            |                                                                                                    | Esta tala exibe todas as escolas do e | etado ou mun                                            | icípio aptas a utiliz:                                                                                                    | er o PD                          | E Interativo. Utilize os filitos abaixo (                                                                                                    | para localizar uma escola ou um grupo                                                                                                    | de excolas.                                                                                                    |             |                                      |
|                                     |                                                                            | Orientaples                                                                                                    | Caso não tenha sido abibuído um di    | retor pera a es                                         | cola, dique no lini                                                                                                    | Princip                          | pel' (no cento superior esquerdo des                                                                                                    | ta tela) e escolha a opção "Lista de Dire                                                                                                    | tores". Caso deseje induir um(a) direto                                                                                                    | r(a) clique | em 'Inserir Diretor' Escola' e preet |
|                                     |                                                                            |                                                                                                    | Carryon, removation que cause encon   | a a posta a                                             | multi contrati ca                                                                                                    |                                  | 2                                                                                                    | all a particular data party a consider                                                                                                    | electronic dos bonns sosiente o controla                                                                                                    | and is do   | e can tela menula, na cora ano       |
|                                     |                                                                            | 61.0                                                                                                    | Caso o cadatóro do diretor esteja "Pe | indente' ou 'B                                          | loqueado", dique r                                                                                                    | .o icone                         | e 📶 so tado do nome dele e, na tals                                                                                                    | a seguinte, confirme os dados, díque er                                                                                                    | n 'Ativo' e depois em 'Salvar'.                                                                                                    |             |                                      |
|                                     |                                                                            | Loogo Her                                                                                                    |                                       |                                                         |                                                                                                    |                                  |                                                                                                    |                                                                                                    |                                                                                                    |             |                                      |
|                                     |                                                                            | Tico da Edera da Escola                                                                                                    | fisherinen DW-                        |                                                         | -                                                                                                    |                                  |                                                                                                    |                                                                                                    |                                                                                                    |             |                                      |
|                                     |                                                                            | CPF do Divetor                                                                                                    | Press and a local                     |                                                         |                                                                                                    |                                  |                                                                                                    |                                                                                                    |                                                                                                    |             |                                      |
|                                     |                                                                            | Nome do Diretor                                                                                                    |                                       |                                                         | 1                                                                                                    |                                  |                                                                                                    |                                                                                                    |                                                                                                    |             |                                      |
|                                     |                                                                            | Programas                                                                                                    | Selecione                             |                                                         |                                                                                                    |                                  |                                                                                                    |                                                                                                    |                                                                                                    |             |                                      |
|                                     |                                                                            | Estado                                                                                                    | Selecione                             |                                                         |                                                                                                    |                                  |                                                                                                    |                                                                                                    |                                                                                                    |             |                                      |
|                                     |                                                                            | Manisipio                                                                                                    | Selecione o Estado 🐨 *                |                                                         |                                                                                                    |                                  |                                                                                                    |                                                                                                    |                                                                                                    |             |                                      |
|                                     |                                                                            |                                                                                                    | Pesquisar Hinhas escolas              |                                                         |                                                                                                    |                                  |                                                                                                    |                                                                                                    |                                                                                                    |             |                                      |
|                                     |                                                                            |                                                                                                    |                                       |                                                         |                                                                                                    |                                  |                                                                                                    |                                                                                                    |                                                                                                    |             |                                      |
| ção F                               | Código<br>INEP                                                             | Nome da                                                                                                    | Escola                                | Esfera                                                  | Município                                                                                                    | UF                               | CP# do Diretor                                                                                                    | Nome do Diretor                                                                                                    | E-mail                                                                                                    | - T         | Preenchimento do<br>Diagnóstico (%)  |
| ção F<br>C                          | Código<br>INEP<br>11024623                                                 | Nome da<br>EMMEF DUQUE ESTRADA                                                                                                | Escola                                | Esfera                                                  | Município<br>Alta Fitresta<br>D'Oeste                                                                                                    | UF<br>RO                         | CPF do Diretor                                                                                                    | Nome do Diretor                                                                                                    | E-mail<br>Esota sem Diretar Favor etribuit<br>diretór                                                                                                    | 0           | Preenchimento do<br>Dingnóstico (%)  |
| ção F<br>C<br>C                     | Código<br>INEP<br>11024623<br>11046666                                     | Nome da<br>EMMEF DUQUE ESTRADA<br>EDEEF PEP O TUPARI                                                                          | Escola                                | Esfera<br>Municipal<br>Estatual                         | Município<br>Ata Floresta<br>D'Oeste<br>Alta Floresta<br>D'Oeste                                                                                      | NO<br>RO                         | CPF do Diretor<br>Escola sem Diretor Favor atribuil<br>Ginetic<br>Escola sem Diretor Favor atribuil<br>Ginetor                                                                                                    | Nome do Diretor                                                                                                    | E-mail<br>Esocia sem Diretar, Favor etitbult<br>diretor<br>Esocia sem Diretar, Favor etitbult<br>diretor                                                                                                    | 0           | Preenchimento do<br>Dingnóstico (%)  |
| ção F<br>C<br>C<br>C                | Código<br>INEP<br>11024623<br>11046686<br>11024276                         | Nome ds<br>EXMEF DUDUE ESTRADA<br>EXEEP PEP O TUPAR:<br>CEELA LUIZ VAZ DE CAMOES                                              | Escola                                | Estera<br>Municipal<br>Estatual<br>Estatual             | Município<br>Alta Floresta<br>D'Oesta<br>Alta Floresta<br>D'Oesta<br>Alta Floresta<br>D'Oesta                                                         | 0 <b>F</b><br>80<br>80           | CPF do Diretor<br>Escola sem Diretor Partir artitudi<br>Diretor<br>Escola sem Diretor Party artitudi<br>Bacola sem Diretor Party artitudi<br>Biotetor                                                                                                    | Nome do Diretor<br>actia sem Diretor Favor atribuir diretor<br>actia sem Diretor Favor atribuir diretor<br>socia sem Diretor Favor atribuir diretor                                                                                       | E-email<br>Esotia sem Diretor Parter atribuit<br>diretor.<br>Esotia sem Diretor. Farrer atribuit<br>diretor.                                                                                                    | 0           | Preenchimento do<br>Diagnóstico (%)  |
| 080 F<br>0<br>0<br>0                | Código<br>INEP<br>11024523<br>11046666<br>11024275<br>11036947             | Nome da<br>EMMEF DUQUE ESTRADA<br>EREF PEP O TUPAR<br>CEELA LUIZ VAZ DE CAMOES<br>EREF SAR D JO TUPAR                         | Escola                                | Esfera<br>Municipal<br>Estadual<br>Estadual             | Município<br>Alta Floresta<br>D'Oeste<br>Alta Floresta<br>D'Oeste<br>Alta Floresta<br>D'Oeste<br>D'Oeste                                              | NO<br>RO<br>RO<br>RO             | CPP do Diretor<br>Escola sem Diretor Perce atribuir<br>Escola sem Diretor Perce atribuir<br>Escola sem Diretor Perce atribuir<br>Escola sem Diretor Perce atribuir<br>Escola sem Diretor Perce atribuir<br>Escola sem Diretor Perce atribuir                                                                                                    | Nome do Diretor<br>acola sem Diretor Favor abilibuir diretor,<br>acola sem Diretor. Favor abilibuir diretor,<br>acola sem Diretor. Favor abilibuir diretor<br>coole sem Diretor. Favor abilibuir diretor                                  | E-mail<br>Excloses m Diretor Fever attbut<br>diretor<br>Excloses and Diretor Fever attbut<br>diretor<br>Excloses m Diretor Fever attbut<br>diretor                                                                                                    | 0           | Preenchimento do<br>Dingnóstico (%)  |
| ção F<br>C<br>C<br>C<br>C<br>C<br>C | Código<br>INEP<br>11024623<br>11046066<br>11024275<br>11038547<br>11046236 | Nome da<br>EMMEF DUQUE ESTRICA<br>EREF PEP O TUPARI<br>CEELA LUC VAZ DE CAMOES<br>EREF SAN D JO TUPARI<br>EREF MENITOM TUPARI | Escola                                | Esfera<br>Municipai<br>Estadual<br>Estadual<br>Estadual | Município<br>Alta Floresta<br>D'Oeste<br>Alta Floresta<br>D'Oeste<br>Alta Floresta<br>D'Oeste<br>Alta Floresta<br>D'Oeste<br>Alta Floresta<br>D'Oeste | 01<br>R0<br>R0<br>R0<br>R0<br>R0 | CPP do Director<br>Esocia sem Director Ferror archivel (<br>Esocia sem Director Ferror archivel (<br>Esocia sem Director Ferror archivel (<br>Esocia sem Director Ferror archivel (<br>Esocia sem Director Ferror archivel (<br>Esocia sem Director Ferror archivel (<br>Esocia sem Director Ferror archivel (<br>Esocia sem Director Ferror archivel ( | Nome do Dirotor<br>acole sem Diretor Favor etilour diretor<br>acole sem Diretor Favor etilour diretor<br>acole sem Diretor. Favor etilour diretor<br>acole sem Diretor. Favor etilour diretor<br>sozia sem Diretor. Favor etilour diretor | E-ensist<br>Essata sem Director Favor attitute<br>director<br>Essata sem Director, Favor attitute<br>director<br>Essata sem Director, Favor attitute<br>Director<br>Essata sem Director, Favor attitute<br>Director<br>Essata sem Director, Favor attitute<br>director | 0           | Preenchimento do<br>Dingnóstico (%)  |

Tela de Cadastro\_08

Para ativar o cadastro de um diretor, o Coordenador, membro do Comitê ou Equipe de Apoio deve acessar a aba PDE Inter. 2013, clicar no símbolo 🖸 que aparece na coluna "Ação", antes do código da escola. Uma nova tela será exibida, com dois campos de informações: um com dados da escola e outro com campos para informar os dados de diretor. No campo "Status Geral do Usuário", escolha a situação "Ativo". Em seguida, clique em Salvar.

Caso haja mudança de diretor, o Coordenador, membro do Comitê ou Equipe de Apoio deve clicar em Novo, para que os campos possam ser preenchidos. A aba PDE Inter. 2013 permite cadastrar um mesmo diretor para mais de uma escola.

Quando o cadastro do diretor for ativado, receberá, no e-mail por ele editado no cadastrado, uma mensagem do Sistema, informando a senha de acesso.

<u>Atenção</u>: Alguns provedores de e-mail reconhecem senha como *spam* e a envia para o lixo eletrônico.

|                              | Cadastro de Diretor                                                     |
|------------------------------|-------------------------------------------------------------------------|
|                              | Dados da Escola                                                         |
| Código INEP:                 | 99999999                                                                |
| Nome da Escola:              | XXXXXXX XXXXX A                                                         |
| Tipo de Órgão:               | Municipal                                                               |
| Localização:                 | Rural                                                                   |
| Endereço:                    | XXXXXXXXXX XXXXXXXXXXXXXXXXXXXXXXXXXXX                                  |
| Número:                      |                                                                         |
| Complemento:                 |                                                                         |
| Bairro:                      |                                                                         |
| CEP:                         | 99                                                                      |
| Município:                   | 999_999                                                                 |
| Estado:                      |                                                                         |
|                              | Dados do Diretor                                                        |
| CPF:                         | · · · · · · · · · · · · · · · · · · ·                                   |
| Nome:                        |                                                                         |
| Gênero:                      |                                                                         |
| E-mail:                      | • 🕖                                                                     |
| Confirme o E-mail:           | •                                                                       |
| Telefone:                    |                                                                         |
| Status Geral do Usuário:     | C Ativo Pendente Bloqueado                                              |
| Enviar E-mail para Usuário:  | Clique aqui para preencher o e-mail                                     |
| Reenviar Senha para Usuário: | 🔘 Sim 💿 Não 🔲 Alterar a senha do usuário para a senha padrão: simeodti. |
| Justificativa:               |                                                                         |
|                              |                                                                         |
|                              | 250 máximo de caracteres                                                |
|                              | Novo Salvar Fechar                                                      |
|                              |                                                                         |

Tela de Cadastro\_09

Pronto!! O cadastro do Diretor(a) está ativado e sua escola atribuída a ele. Assim, o Diretor(a) receberá em seu e-mail a senha para acesso. Se a senha enviada não for encontrada, o Coordenador ou membro do Comitê poderá alterar para a senha padrão *simecdii*. Para tanto, é necessário assinalar ao lado da frase "Alterar a senha do usuário para a senha-padrão. O Coordenador ou membro do Comitê, também poderá optar em reenviar a senha ao Diretor(a), clicando em *Sim* no campo "Reenviar senha para o usuário".

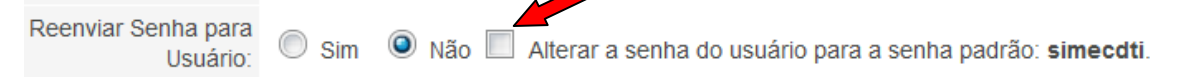

A partir de então, as informações da escola e seu respectivo Diretor(a) ativados aparecerão na tela *Lista de Escola*, para que o Dirigente de Educação, o Coordenador, os membros do Comitê e/ou a Equipe de Apoio possam acompanhar o andamento da elaboração do PDE da escola. Ao lado dos emails dos(as) Diretores(as), à direita da tela, ficará visível o PERCENTUAL (%) de elaboração do plano. À esquerda do código INEP da escola, há símbolo de uma "lupa" aque, aos ser acionado, exibirá o plano da escola. Este comando será necessário para que o plano possa ser visualizado.

|                                         |                                                                                                    | Lista                                                                  | de Esc                                    | olas / Direto                                           | ores                                                                           |                                                                              |                                                                                                    |
|-----------------------------------------|----------------------------------------------------------------------------------------------------|------------------------------------------------------------------------|-------------------------------------------|---------------------------------------------------------|--------------------------------------------------------------------------------|------------------------------------------------------------------------------|----------------------------------------------------------------------------------------------------|
|                                         | Esta tela exibe todas as escolas do                                                                               | estado ou município                                                    | o aptas a ut                              | ilizar o PDE Interat                                    | vo. Utilize os filtros abaixo para locali                                      | zar uma escola ou um grupo de esco                                           | plas.                                                                                               |
| Orientações                             | Caso não tenha sido atribuído um o<br>"Inserir Diretor/ Escola" e preencha<br>possa acessar o PDE Interativo (e o | liretor para a escola,<br>os campos, lembrar<br>jue não seja diretor(; | clique no l<br>ndo que cao<br>a) de outra | ink "Principal" (no c<br>la escola só poder<br>escola). | anto superior esquerdo desta tela) e<br>à ter um(a) diretor(a) cadastrado. Ca: | escolha a opção "Lista de Diretores"<br>so a escola não possua diretor(a), a | ". Caso deseje incluir um(a) diretor(a), clique em<br>Secretaria deve designar um representante que |
|                                         | Caso o cadastro do diretor esteja "F                                                                              | endente" ou "Bloque                                                    | eado", cliqu                              | e no ícone 🛃 ao la                                      | do do nome dele e, na tela seguinte,                                           | confirme os dados, clique em "Ativo"                                         | " e depois em "Salvar".                                                                             |
| Código INEP:                            |                                                                                                    |                                                                        |                                           |                                                         |                                                                                |                                                                              |                                                                                                    |
| Nome da Escola:                         |                                                                                                    |                                                                        |                                           |                                                         |                                                                                |                                                                              |                                                                                                    |
| Tipo de Esfera da Escola:               | Selecione 💌                                                                                                    |                                                                        |                                           |                                                         |                                                                                |                                                                              |                                                                                                    |
| CPF do Diretor:                         |                                                                                                    |                                                                        |                                           |                                                         |                                                                                |                                                                              |                                                                                                    |
| Nome do Diretor:                        |                                                                                                    |                                                                        |                                           |                                                         |                                                                                |                                                                              |                                                                                                    |
| Programas:                              | Selecione 💌                                                                                                    |                                                                        |                                           |                                                         |                                                                                |                                                                              |                                                                                                    |
| Estado:                                 | Goiás 💌                                                                                                    |                                                                        |                                           |                                                         |                                                                                |                                                                              |                                                                                                    |
| Município:                              | Selecione                                                                                                    | ]                                                                      |                                           |                                                         |                                                                                |                                                                              |                                                                                                    |
|                                         | Pesquisar Minhas escolas                                                                                          |                                                                        |                                           |                                                         |                                                                                |                                                                              |                                                                                                    |
| Ação F Código Nome da<br>INEP           | Escola Esfera                                                                                                    | Município                                                              | UF                                        | CPF do<br>Diretor                                       | Nome do Diretor                                                                | E-mail                                                                       | Preenchimento do<br>Diagnóstico (%)                                                                 |
| 😰 🔎 💦 LEGIO ESTADUAL DR ONEI            | RIO PEREIRA VIEIRA Estadual                                                                                       | Quirinópolis                                                           | GO                                        | 87569973100 [                                           | DILENE ROSA VIEIRA DE ASSIS                                                    | dilene.assis@seduc.go.gov.br                                                 | 84                                                                                                  |
| 🖸 🗾 🧊 52006760 COLEGIO ESTADUAL VALDOMI | RO LOPES REZENDE Estadual                                                                                         | Estrela do Norte                                                       | GO                                        | 77666496168                                             | OLIENE SOARES DA SILVA                                                         | solienesoares@hotmail.com                                                    | 100                                                                                                 |
| 🖸 💆 52086062 COLEGIO ESTADUAL OLAVO B   | LAC Estadual                                                                                                    | Águas Lindas de<br>Golás                                               | GO                                        | 33527075100 (                                           | ORLANDO CARVALHO COSTA                                                         | orlandoccosta@yahoo.com.br                                                   | 59                                                                                                  |
| 🖸 🗾 🧊 52012883 ESC MUL DOM ALANO        | Municipal                                                                                                    | Campos Belos                                                           | GO                                        | 91946271187                                             | (ATIA APARECIDA SOARES DE LIMA                                                 | katiasoares81@hotmail.com                                                    | 66                                                                                                  |
| 🖸 📃 52092127 COLEGIO ESTADUAL CARLOS    | DRUMOND DE ANDRADE Estadual                                                                                       | Novo Gama                                                              | GO                                        | 60334088100 F                                           | LÁVIO MENDES DA SILVA                                                          | fmsilva.flavio@gmail.com                                                     | 19                                                                                                  |
| 😰 📄 🧊 52043533 COLEGIO ESTADUAL AGUA FR | IA Estadual                                                                                                    | Água Fria de Goiás                                                     | GO                                        | 70911614168                                             | GENOR CARLOS ALVES                                                             | agenor.carlos@hotmail.com                                                    | 56                                                                                                  |

Tela de Cadastro\_10